|                                                                                                    | OPL – One Point Lessor                                    |                 |                  |                                                                                                    |                                                                                                    | ชื่อฝ่าย<br>ศูนย์การเรียนการสอน | ชื่อแผนก   |  |
|----------------------------------------------------------------------------------------------------|-----------------------------------------------------------|-----------------|------------------|----------------------------------------------------------------------------------------------------|----------------------------------------------------------------------------------------------------|---------------------------------|------------|--|
| l                                                                                                    | <sup>หัวเรื่อง</sup> การเพิ่มกิจกรรมห้องสนทนาออนไลน์ Chat |                 |                  |                                                                                                    | l                                                                                                    | วันที่จัดทำ<br>9/กพ/59          | OPL No.    |  |
| 1                                                                                                    | ไระเภท                                                    | 🔲 ความรู้พื้นสู | าน 🛛 การแก้ปัญหา | 🗖 การปรั                                                                                                    | บปรุงงาน                                                                                                    | ผู้จัดทำ<br>แสงดาว เทียมทัน     | ผู้ประเมิน |  |
| หลักการและเหตุผล<br>เมื่อผู้เรียนมีปัญหาอยากซักถามข้อสงสัยในวิชานั้นๆหรื<br>อยากแลกเปลี่ยนกับเพื่อนๆจะทำอย่างไรดี? การเพิ่ม<br>กิจกรรมห้องสนทนาออนไลน์ Chat ช่วยได้<br>ซึ่งมีขั้นตอนดังนี้<br>1. Log in เพื่อเข้าสู่ระบบบทเรียน<br>2. คลิกเลือกสาขา/วิชาที่ต้องการศึกษา<br>3. คลิกเมนู Turn edit on<br>จะปรากฏหน้าจอดังรูป<br>4. คลิกเมนู Chat<br>5. คลิกเมนู Chat<br>6. คลิกเปุ่ม Add<br>จะปรากฏหน้าจอดังรูป<br>รับที่สอน |                                                           |                 |                  | หรือ     J     reral     reral <td colspan="4"><complex-block><image/><list-item><list-item><list-item><list-item></list-item></list-item></list-item></list-item></complex-block></td> | <complex-block><image/><list-item><list-item><list-item><list-item></list-item></list-item></list-item></list-item></complex-block> |                                 |            |  |
|                                                                                                    | วันที่สอน                                                 |                 |                  |                                                                                                    |                                                                                                    |                                 |            |  |
| การนำไปใช้                                                                                                    | ผู้สอน                                                    |                 |                  |                                                                                                    |                                                                                                    |                                 |            |  |
| 1                                                                                                    | 8 cd                                                      |                 | I I              |                                                                                                    | 1                                                                                                    |                                 | 1          |  |

ผู้เรียน